# Winlink Workshop Instructions

These instructions will step you through setting up Winlink Express on a Windows computer, creating a new account, and then set up for packet operations using a Sound Card interface and the UZ7HO Soundmodem software TNC application. If you are using a different Operating System, tablet or phone, and/or different radio hardware, contact Scott Currie for information on other possible solutions. Winlink Express is the preferred application for ARES members in SLO County.

If possible, complete these steps before the workshop. We will resolve installation problems at the workshop as needed.

## Install Winlink Express (if not already installed) Download from:

## https://winlink.org/

Go to the "Download" section:

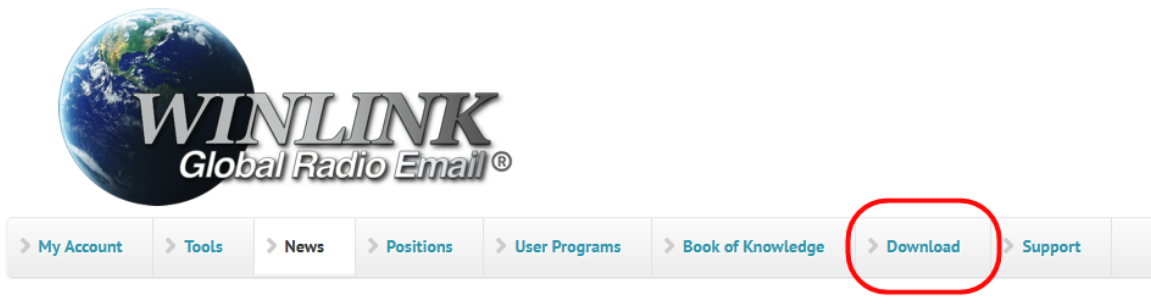

#### Winlink Global Radio Email (R)...

... is a network of amateur radio and authorized government stations that provide worldwide radio email usina radio pathways where the internet is not present. The system is built, "Ham" volunteers. It supports email with attachments, position reporting, weather and

#### VARA Products Now Downloadable Here

VARA Products, including VARA HF, VARA FM, VARA Chat, • Support Winlink: Register your program VARA Sat, and VARA Terminal, are now hosted on the Winlink Servers for distribution. You can visit the downloads site at https://downloads.winlink.org. Click operated and administered entirely by licensed on the link to VARA Products once there. We hope you find this a convenient and quick way to obtain these program files. The files are maintained by Jose Nieto

#### Fast Info...

- Lost Registration Key? Log in. It's on your account page.
- Callsign change? What to do. How to do it.
- Which bands are open? Propagation Map
- HTML Forms and Forms not in the Express Standard Library

In the Downloads section, select User Programs:

# downloads.winlink.org - /

| 1/27/2025  | 2:36 PM |  |
|------------|---------|--|
| 1/14/2025  | 2:02 PM |  |
| 12/13/2024 | 3:50 PM |  |

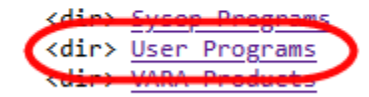

Under User Programs, locate the Winlink Express install link and click on it to download (may be a different version than shown below):

# downloads.winlink.org - /User Programs/

| [To Parent | Direct | tory]    |                     |                                                            |
|------------|--------|----------|---------------------|------------------------------------------------------------|
| 6/3/2023   | 6:34   | PM       | 1846835             | Paclink_install_4-3-11-0.zip                               |
| 6/3/2023   | 6:34   | PM       | 1101                | README_Software_Install_Instructions.txt                   |
| 6/3/2023   | 6:33   | PM       | 847697              | RMS Link Test install 2-0-24-0.zip                         |
| 6/3/2023   | 6:34   | PM       | 12176               | SCS PTC-IIIusb and end of PTC-IIusb IIpro IIex.pdf         |
| 1/13/2025  | 2:02   | PM<br>PM | 2463737<br>40294285 | Standard rorms.zip<br>Winlink Express install 1-7-21-0.zip |

Depending on how your browser is set up, the file will either be saved in your Downloads folder, or you will be prompted to decide where to save the file. Remember where you save the file:

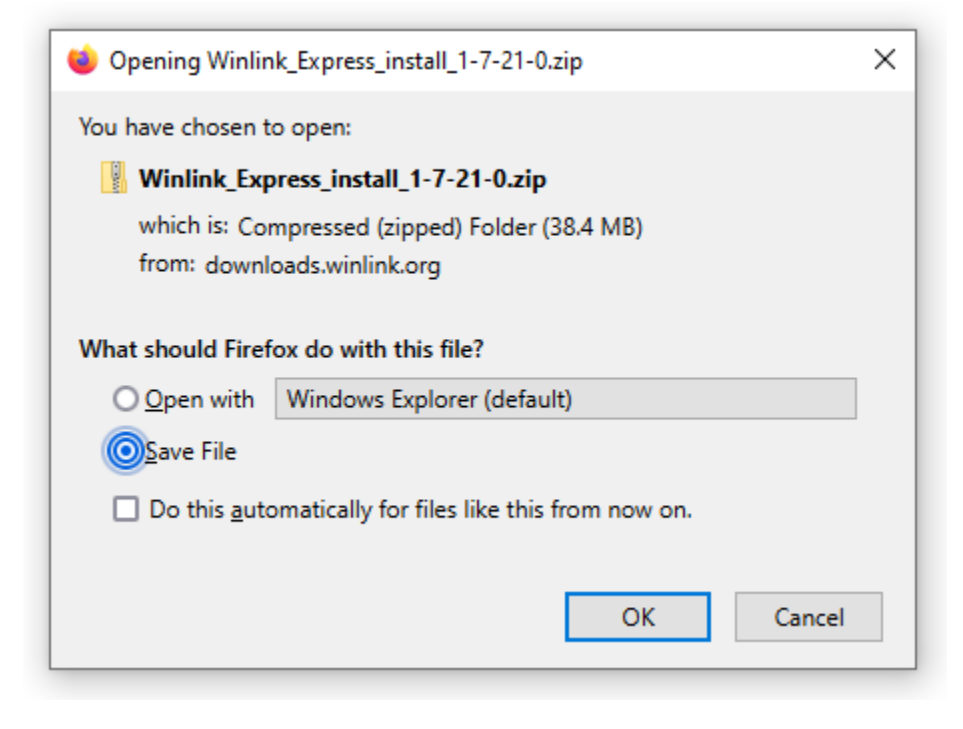

Use the Windows File Explorer and navigate to the folder where you saved the download zip. Doubleclick on the file name to open the zip:

| 🕹   🕑 📙 🖛   (                                 | Downloads                                       |                     |               |                   | _ |
|-----------------------------------------------|-------------------------------------------------|---------------------|---------------|-------------------|---|
| File Home                                     | Share View                                      |                     |               |                   |   |
| Pin to Quick Copy<br>access                   | Paste<br>↓ Cut<br>w Copy path<br>Paste shortcut | Move Copy to * Copy | New<br>folder | Properties        |   |
| c                                             | lipboard                                        | Organize            | New           | Open              |   |
| $\leftarrow \rightarrow \cdot \cdot \uparrow$ | 👆 > This PC > Download                          | S                   | √ Ö           | Search Downloads  |   |
| Name                                          | ~                                               | Date modified       | Туре          | Size              |   |
| ✓ Today (1) —                                 |                                                 |                     |               |                   |   |
| 🕌 Winlink_Expre                               | ss_install_1-7-21-0.zip                         | 2/13/2025 15:24     | Compress      | ed (zipp 39,350 K | В |
| ✓ Earlier this we                             | ek (1)                                          |                     |               |                   |   |

Inside the zip file you will find the Winlink\_Express\_install.exe, double-click on this file:

| 🔛   🔽 📑 🛨                                                    | Extract                         | Winlink_Express_install_1 |
|--------------------------------------------------------------|---------------------------------|---------------------------|
| File Home Share View                                         | Compressed Folder Tools         |                           |
| Dropbox Documents<br>Mom letters Winlink<br>Comm Academy WFD | ■ Pictures<br>ARES<br>Net files | Extract<br>all            |
| ← → → ↑ 🖟 « Downloads → V                                    | Winlink_Express_install_1-7-2   | 21-0.zip 🗸 진              |
| Name                                                         | Туре                            | Compressed size           |
| Winlink_Express_install.exe                                  | Application                     | 39,350 KB                 |

You may receive a message from your anti-virus software preventing the install program from running. Choose the option to "Run Anyway":

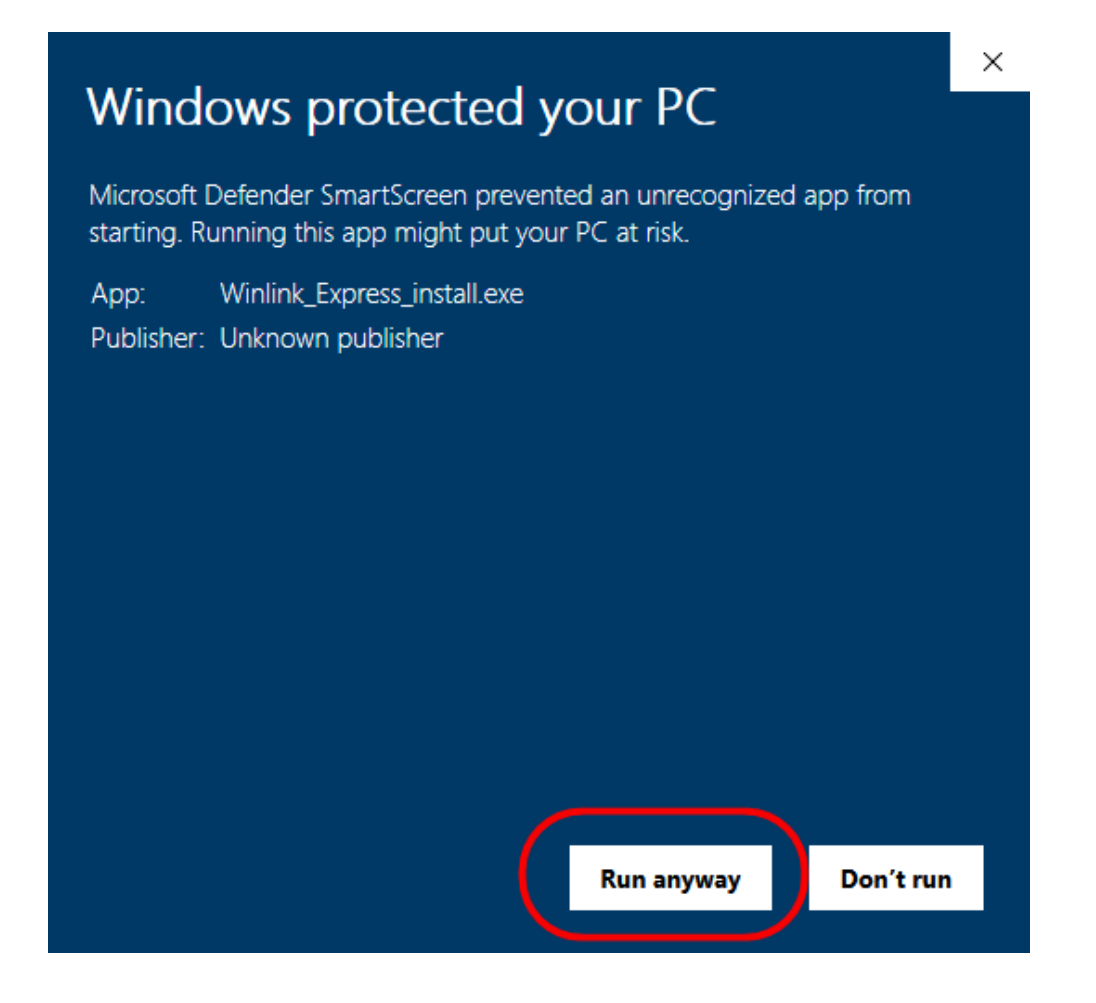

Leave the installation folder at the default location, C:\RMS Express, press Next:

| Setup - Winlink Express version 1.7.21.0                                  | _       |        | ×     |
|---------------------------------------------------------------------------|---------|--------|-------|
| Select Destination Location<br>Where should Winlink Express be installed? |         |        |       |
| Setup will install Winlink Express into the following folder.             |         |        |       |
| To continue, click Next. If you would like to select a different folder,  | click B | rowse. |       |
| C:\RMS Express                                                            | i       | Browse |       |
|                                                                           |         |        |       |
|                                                                           |         |        |       |
|                                                                           |         |        |       |
| At least 86.3 MB of free disk space is required.                          |         |        |       |
|                                                                           | xt      |        | ancel |

Allow the installation to create a desktop shortcut, press Next:

| Setup - Winlink Express version 1.7.21.0                                                            | _         |        | ×    |
|----------------------------------------------------------------------------------------------------|-----------|--------|------|
| Select Additional Tasks<br>Which additional tasks should be performed?                              |           | (      |      |
| Select the additional tasks you would like Setup to perform while inst<br>Express, then click Next. | alling Wi | inlink |      |
| Additional shortcuts:                                                                               |           |        |      |
| Create a desktop shortcut                                                                           |           |        |      |
|                                                                                                    |           |        |      |
|                                                                                                    |           |        |      |
|                                                                                                    |           |        |      |
|                                                                                                    |           |        |      |
|                                                                                                    |           |        |      |
|                                                                                                    |           |        |      |
|                                                                                                    |           |        |      |
|                                                                                                    |           |        |      |
| Back                                                                                                | ĸt        | Car    | ncel |
|                                                                                                    |           |        |      |

Review the selected options, then press Install:

| Setup - Winlink Express version 1.7.21.0 —                                                                      | ×      |
|----------------------------------------------------------------------------------------------------|--------|
| Ready to Install<br>Setup is now ready to begin installing Winlink Express on your computer.                    | (IIO)  |
| Click Install to continue with the installation, or click Back if you want to review or<br>change any settings. |        |
| Destination location:<br>C:\RMS Express                                                                         | ^      |
| Additional tasks:<br>Additional shortcuts:<br>Create a desktop shortcut                                         |        |
| < 7                                                                                                    | ×      |
| Back Install                                                                                                    | Cancel |

Once the installation completes, select the option to Launch Winlink Express and press Finish:

| Setup - Winlink Express ve | rsion 1.7.21.0 — 🗆 🗙                           |
|----------------------------|------------------------------------------------|
| (10)                       | Completing the Winlink Express<br>Setup Wizard |
|                            | Finish                                         |

When the Winlink Express Properties window comes up, complete the fields as shown below (using your own information). Be sure to include a recovery email address and include the EMCOMM Service Code. Create a secure password for your account, and do not forget your password! Press Update when complete:

| Call Signs                                                                                                    | Registration Contact Information                                                                                                    |                                                                                                    |        |
|----------------------------------------------------------------------------------------------------|----------------------------------------------------------------------------------------------------|----------------------------------------------------------------------------------------------------|--------|
| (Case sensitive Show password                                                                                                    | Name:                                                                                                    | Scott Currie                                                                                                    |        |
| Callsign suffix (optional): (Used for country code) Change password                                                                                                    | Street address 1:                                                                                                    | 2017 Kleck Road                                                                                                    |        |
|                                                                                                    | Street address 2:                                                                                                    |                                                                                                    |        |
| Password recovery e-mail ( <u>hs /c@ant.net</u><br>(Non-Winlink e-mail address where tost password will be sent when requested)                                                                                                    | City:                                                                                                    | USA                                                                                                    |        |
| Parriera Calleira                                                                                                    | State/Province:                                                                                                    | CA                                                                                                    |        |
| neurove canaign neurosi password be sent to recovery email                                                                                                    | Country:                                                                                                    | USA                                                                                                    |        |
|                                                                                                    | Postal code:                                                                                                    | 93446                                                                                                    |        |
| Auxiliary Callsigns and Tactical Addresses                                                                                                    | Phone number:                                                                                                    | 253-569-5102                                                                                                    |        |
| My Grid Square: CM95PP Lat/Lon to Grid Square                                                                                                    | Additional information (optional                                                                                                    |                                                                                                    |        |
| Winlink Express registration key:         Service Codes         PUBLIC EMCOMM         (Use PUBLIC for ham call signs. Separate multiple service codes by spaces.)         If you change service codes, you must update the list of channels.         Update       Cancel | Recalculate HF path quality if SFI<br>Keep logs for 2 = weeks.<br>Display list of pending incoming<br>Wam about connections to sta<br>Automatically install field-test (b<br>Automatically install updates wi | changes more than: 10<br>Keep deleted messages for<br>messages prior to download<br>tions holding messages<br>eta) versions of Winlink Express<br>thout prompting | 720 dz |

Registration is optional via donation to the ARSFI. If you choose not to donate, press Remind Me Later (unregistered versions will see this message each time Winlink Express starts, but the program will function normally):

| <b>22</b>                                    |                     |                                                      |                    |
|----------------------------------------------|---------------------|------------------------------------------------------|--------------------|
| Winlink Express 1.7.21.0 - NS7C              |                     |                                                      | - L ×              |
| NS7C - Settings                              | Message Attachments | Move To: Saved Items V Delete Open Session: Tel      | net Winlink 🗸 Logs |
| Help                                         |                     |                                                      |                    |
|                                              | . 🌐 🗖 🔳 🗶   🛃   (   | 🕵 Winlink Express Registration — 🗆 🗙                 |                    |
| No active session                            |                     |                                                      |                    |
| System Folders                               | Date/Time Messag    | Winlink Express is made possible through the Amateur | Subject            |
| Inbox (0 unread)                             |                     | Radio Safety Foundation Inc. Your registration of    |                    |
| Read Items (0)                               |                     | Winlink Express and support for the ARSF makes the   |                    |
| Outbox (0)                                   |                     | winiink system possible.                             |                    |
| Sent Items (0)                               |                     |                                                      |                    |
| Saved Items (0)                              |                     | Registration Site URL (click):                       |                    |
| Drafts (0)                                   |                     | http://www.arsfi.org/express.aspx                    |                    |
| Personal Folders                             |                     |                                                      |                    |
|                                              |                     | Enter Registration Key                               | ^                  |
|                                              |                     | Call Sign: NS70                                      |                    |
|                                              |                     | Benistration Key:                                    |                    |
|                                              |                     | negisiration neg.                                    |                    |
|                                              |                     |                                                      |                    |
| Global Folders                               |                     |                                                      |                    |
|                                              |                     | Register and Save Key Remind Me Later                |                    |
|                                              |                     |                                                      |                    |
| <u>                                     </u> |                     |                                                      | ¥                  |

To complete the registration of a new user (call sign), you will need to create a new message and send the message through the Winlink System. Send a message to your personal email address. The content of the message is not important. For this message, you do not need to set up a radio connection. Instead, you will use your Internet connection to send the message. Using Winlink Express with an Internet connection is a good way to learn the program and does not require any additional equipment. However, in emergency communications, we cannot assume that Internet access will be available in the disaster area, so you should plan to add RF capability.

Follow the steps below to complete sending your first message.

On the main Winlink Express window, Message, then New Message:

| Winlink Expr                     | ess 1.7.21.0 - NS70          |                                          |        |
|----------------------------------|------------------------------|------------------------------------------|--------|
| NS7C                             | <ul> <li>Settings</li> </ul> | Message Attachments More To: Saved Items | V De   |
| Help                             |                              | New Message                              |        |
|                                  | 🗈 🍙   🔍 🗋                    | Reply                                    |        |
| No active session                | 1                            | Reply to All                             |        |
| System Folde                     | ers                          | Forward                                  | Sender |
| Inbox (0 unread                  | i)                           | Forward without change                   |        |
| Read Items (0)<br>Outbox (0)     |                              | Acknowledge receipt                      |        |
| Sent Items (0)<br>Saved Items (0 |                              | Save message as                          |        |
| Deleted Items (<br>Drafts (0)    | (0)                          | Edit                                     |        |
| Personal Fold                    | lers                         | Template manager                         |        |

On the new message window, fill in your personal email address in the To: field, and then place whatever you want in the Subject line and message body. When complete, press Post to Outbox:

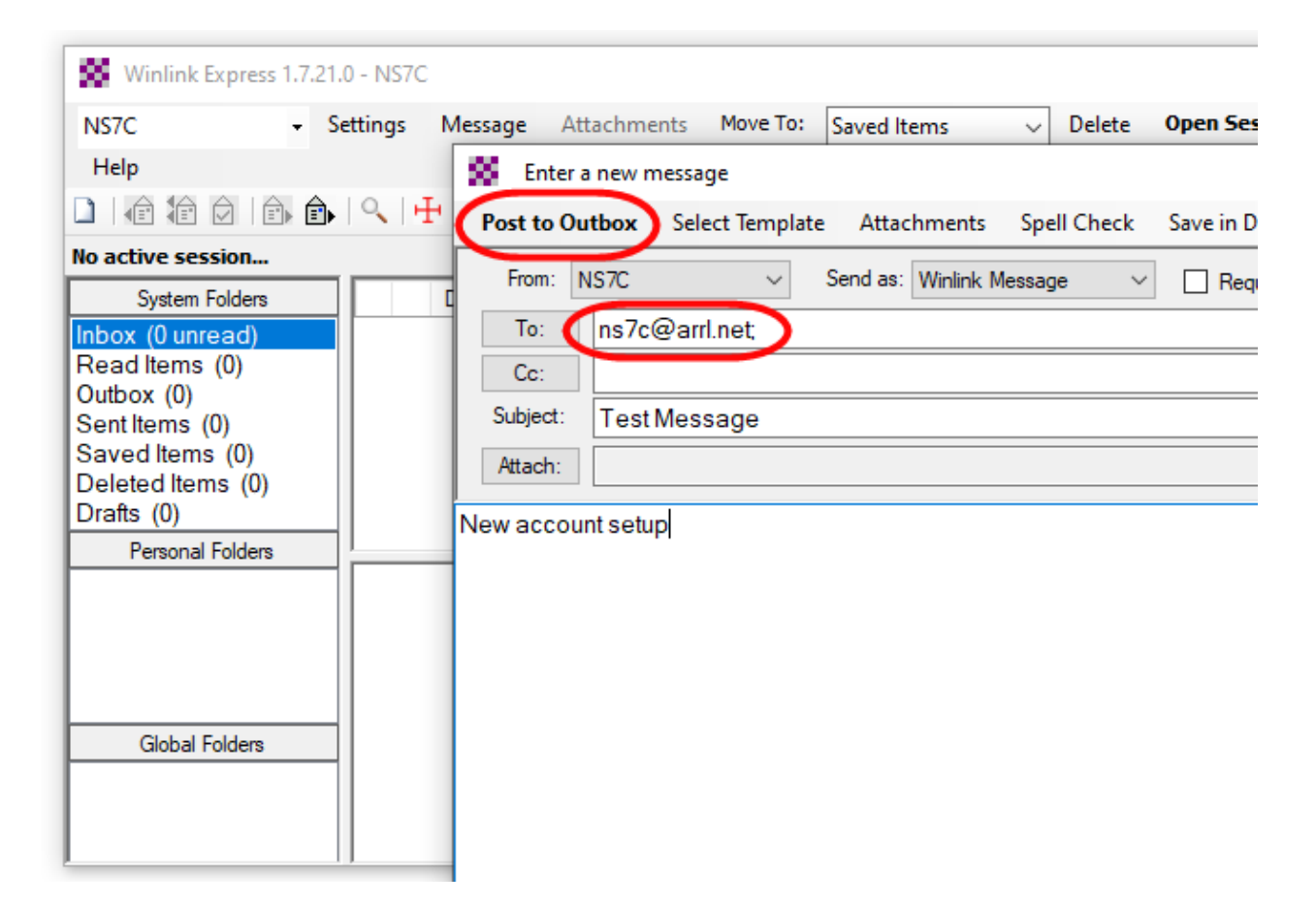

Back on the main Winlink Express window, note that you have a message waiting to be sent in the Outbox. Select Telnet Winlink in the session type pull-down menu, the press Open Session:

| Winlink Express 1.7.2 | 1.0 - NS7C     |                |               |         |            |              | _           |       | ×  |
|-----------------------|----------------|----------------|---------------|---------|------------|--------------|-------------|-------|----|
| NS7C -                | Settings Messa | ge Attachments | Move To: Save | d Items | V Delete 0 | pen Session: | net Winlink | V Log | gs |
| Help                  |                |                |               |         |            |              |             |       |    |
| 🗋   🖨 🖨 🌶   🖨 🖨       | 🔍   🕂 🌐        | 📼 🗏 ≿   🛃   (  | ᢖ   🏵   🕜     |         |            |              |             |       |    |
| No active session     |                |                |               |         |            |              |             |       |    |
| System Folders        | Date/          | Time Messag    | je ID Size    | Source  | Sender     | Recipient    | Subject     |       |    |
| Inbox (0 unread)      |                |                |               |         |            |              |             |       |    |
| Outbox (1)            |                |                |               |         |            |              |             |       |    |
| Sent Items (0)        |                |                |               |         |            |              |             |       |    |
| Saved Items (0)       |                |                |               |         |            |              |             |       |    |
| Deleted Items (0)     |                |                |               |         |            |              |             |       |    |
| Dratts (0)            | -11            |                |               |         |            |              |             |       |    |
| Personal Folders      | I'             |                |               |         |            |              |             |       | -  |
|                       |                |                |               |         |            |              |             |       |    |

On the Telnet Winlink Session window, press Start. This will establish a connection to the Winlink CMS servers and transfer your message. Once the session disconnects, you can close the Telnet Winlink Session window by pressing Exit. Note that the Outbox will now be empty.

| Winlink Express 1.7.21.0 - N                                                                                                    | NS7C        |                                                                                                    |                                                                                                    |                                                                                                    |                                                                                        |                                                  |                                         |             |
|----------------------------------------------------------------------------------------------------|-------------|----------------------------------------------------------------------------------------------------|----------------------------------------------------------------------------------------------------|----------------------------------------------------------------------------------------------------|----------------------------------------------------------------------------------------|--------------------------------------------------|-----------------------------------------|-------------|
| NS7C - Settin                                                                                                    | igs Message | Attachments                                                                                                    | Move To:                                                                                                    | Saved Iter                                                                                                  | ms 🗸                                                                                   | Delete                                           | Open Session:                           | Telnet Winl |
| Help                                                                                                    |             |                                                                                                    | _                                                                                                    |                                                                                                    |                                                                                        | _                                                |                                         |             |
|                                                                                                    | . 🕂 🌐 🗖     |                                                                                                    | 3 - 10                                                                                                    |                                                                                                    |                                                                                        |                                                  |                                         |             |
| In Telnet Winlink session.                                                                                                    |             | 🌠 Telnet Wi                                                                                                    | nlink Session                                                                                                    |                                                                                                    |                                                                                        |                                                  |                                         |             |
| System Folders                                                                                                    | Date/Time   | Exit Settin                                                                                                    | igs Start                                                                                                    | Stop                                                                                                    | Time to nex                                                                            | t Autocon                                        | nect = Disabled                         |             |
| Inbox (0 unread)<br>Read Items (0)<br>Outbox (0)<br>Sent Items (1)<br>Saved Items (0)<br>Deleted Items (0)<br>Drafts (0)<br>Personal Folders |             | *** Connecting to<br>*** Connected to<br>[WL2K-5.0-B2FV<br>PQ: 36118616<br>CMS><br>:FW: NS7C<br>[RMS Express-<br>:PR: 2785058<br>:WL2K DE NS<br>FC EM Y6SUZ<br>F> 6B<br>FS Y<br>*** Sending Y6SI<br>FF<br>*** Completed se<br>*** Sent 1 messa<br>FQ<br>*** End of sess<br>*** Messages ser<br>*** Messages Re<br>*** Disconnected | a CMS<br>CMS-SSL at 2(<br>VIHJM\$]<br>(1.7.21.0-B2FHI<br>2)<br>77C (CM95PP)<br>HWY818C 203<br>UZHWY818C 203<br>UZHWY818C.<br>nd of message<br>ge. Bytes: 212,<br>sion with WL2K<br>nt: 1. Total byte<br>ceived: 0. Tota<br>g<br>1 at 2025/02/13 | 025/02/13<br>4\$]<br>191 0<br>Y6SUZHW<br>, Time: 00<br>at 2025/0<br>ssent: 21<br>al bytes rec<br>3 23:42:41 | 23:42:35<br>VY818C<br>:00, bytes/mi<br>2/13 23:42:4<br>2, Time: 00:0<br>:eived: 0, Tot | nute: 40158<br>0<br>5, bytes/mi<br>al session ti | }<br>inute: 2463<br>ime: 00:05, bytes/m | inute: 0    |

You have now completed the initial Winlink Express setup and have sent your first message, creating your account in the Winlink System. Check your email account for a new message from your call sign@winlink.org. You can reply to this message, then start another Telnet Winlink Session to check for new messages. You should receive the reply in your Winlink Express inbox and can open it like a regular email application. These instructions are just the first step. There are many skills to master using Winlink Express and the Winlink System. There are many good youtube videos that cover most of the features of Winlink Express. Please take some time to review these videos and experiment with the application. Basic usage videos are available on the North County ARES website under the training section:

https://www.sloncares.org/training

## Install and setup UZ7HO Soundmodem Software TNC

The next steps will set up the UZ7HO Sound Modem software TNC. If you are using a hardware TNC instead of a sound card interface, you can skip this section and go to the Winlink Packet Radio setup.

Download UZ7HO soundmodem, or copy the folder from the Workshop USB Drive. I suggest you create a "Ham" folder for these files, but any folder will work. I do NOT recommend installing them to the Desktop.

UZ7HO has both Soundmodem and High Speed Soundmodem. For 1200b packet operations, use regular soundmodem (for the workshop, use this). For 9600b or other options, use hs\_soundmodem. You might also want to get Easyterm for peer to peer terminal work.

There is no installation program for Soundmodem, simply download it to the folder of your choice, unzip it, and then you can run the application.

Download Link:

# http://uz7.ho.ua/packetradio.htm

| Applications for Soundmodem                                                                                                    | AGW PE:                                                                                                    |                                                                                          |  |
|----------------------------------------------------------------------------------------------------|----------------------------------------------------------------------------------------------------|------------------------------------------------------------------------------------------|--|
| <u>checkers6.zip</u><br><u>chess10.zip</u><br><u>easyterm49.zip</u><br>Soundmodem versions, manua                                                                                | 18-Aug-16 22:01<br>18-Aug-16 22:02<br>10-Feb-21 07:12<br>ls and utility:                                                                                                | 342.94K<br>355.82K<br>401.73K                                                            |  |
| CHANGELOG.txt<br>greentnc.zip<br>hs_soundmodem27.zip<br>other-versions.zip<br>ptt-dll.zip<br>soundmodem114.zip<br>user auide v045b FR.odf<br>user_guide_v114_EN.pdf<br>utils.zip | 09-Jun-22 06:22<br>01-Oct-23 00:11<br>11-Feb-21 09:15<br>05-Oct-22 00:03<br>06-Jun-23 08:34<br>09-Jun-22 06:18<br>11-Oct-13 19:13<br>24-Oct-22 05:14<br>28-Feb-15 04:59 | 10.02K<br>1.8M<br>454.19K<br>6.99M<br>247.27K<br>465.62K<br>333.12K<br>705.45K<br>68.21K |  |

The suggested folder for installing Soundmodem is: "C:\Ham\Soundmodem"

After saving the ZIP files, use the Windows File Explorer to locate the new files and unzip them to the folder you created:

### Double-click on the zip file:

| 📙   💆 📙 🖛   Soundmodem                                         |                    |                    | -                                                        |
|----------------------------------------------------------------|--------------------|--------------------|----------------------------------------------------------|
| File Home Share View                                           |                    |                    |                                                          |
| Image: Pin to Quick access     Copy path       Paste     Paste | Move Copy to *     | Rename New folder  | Properties<br>↓ Open → S<br>↓ Edit ⊕ S<br>↓ History ⊕ Ir |
| Clipboard                                                      | Organize           | New                | Open                                                     |
| ← → × ↑ 📙 > This PC > Local Disk                               | (C:) > Ham > Sound | modem > v          | Search Soundmodem                                        |
| Name                                                           | Date modified      | Type Si            | ze                                                       |
| 📄 readme.txt                                                   | 9/1/2019 12:11     | Text Document      | 25 KB                                                    |
| RMS Start.bat                                                  | 4/13/2018 13:34    | Windows Batch File | 1 KB                                                     |
| 📧 SetVol.exe                                                   | 10/16/2024 17:37   | Application        | 522 KB                                                   |
| 🕌 SetVol_2_0_Beta.zip                                          | 9/1/2019 11:37     | Compressed (zipp   | 460 KB                                                   |
| 📾 soundmodem.exe                                               | 7/12/2022 08:08    | Application        | 934 KB                                                   |
| 🔊 soundmodem.ini                                               | 12/8/2024 20:22    | Configuration sett | 2 KB                                                     |
| soundmodem.ini.old                                             | 7/8/2024 06:35     | OLD File           | 2 KB                                                     |
| soundmodem114.zip                                              | 2/13/2025 16:12    | Compressed (zipp   | 466 KB                                                   |
|                                                                | 10/00/0000 00.01   | A PLAT             | 050 KD                                                   |

When the zip file opens, press the Extract all button:

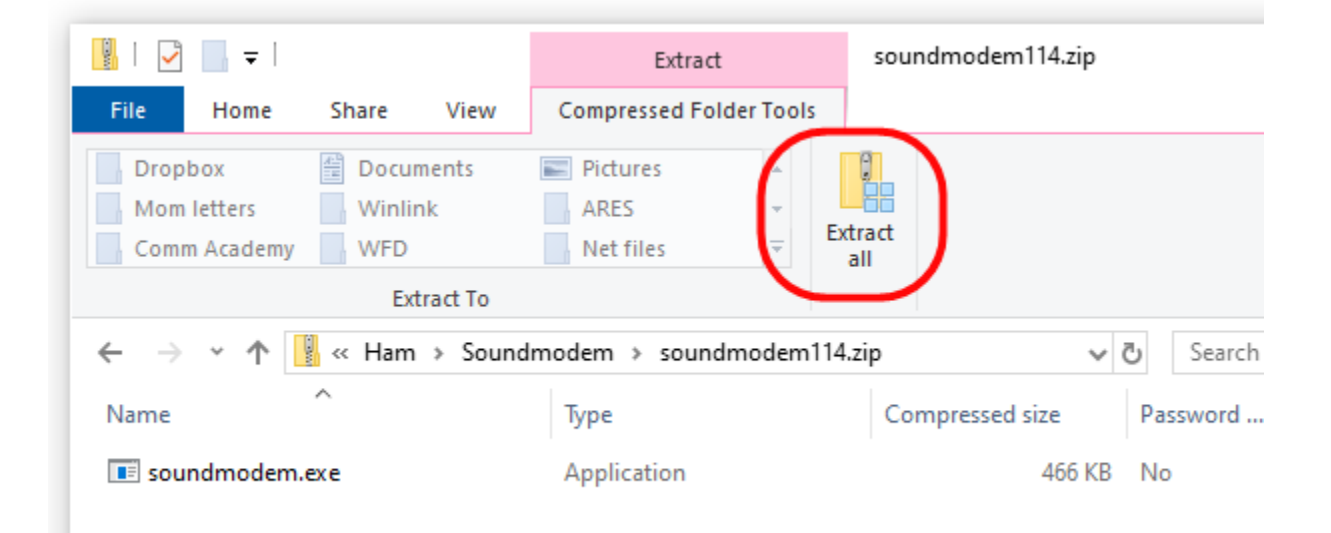

Adjust the destination for the extracted files to C:\Ham\Soundmodem (or whatever location you have chosen). Press Extract:

| 🖳   🛃 📄 🖛                                                                                   |                                 | Extract                                                              | soundmodem114.zip               | _       |            |
|---------------------------------------------------------------------------------------------|---------------------------------|----------------------------------------------------------------------|---------------------------------|---------|------------|
| File Home Share                                                                             | View Cor                        | npressed Folder Tools                                                |                                 |         | ^ <b>?</b> |
| Dropbox<br>Mom letters Winli<br>Comm Academy WFD<br>Ex<br>← → ~ ↑<br>Name<br>Soundmodem.exe | nts P<br>Files will h<br>C:\Ham | t Compressed (Zipped)<br>Destination and<br>e extracted to this fold | Folders<br>Extract Files<br>er: | Browse  | ×          |
|                                                                                             | Show e                          | extracted files when co                                              | nplete                          |         |            |
| < 1 item                                                                                    |                                 |                                                                      |                                 | Extract | Cancel >   |

## **Configuring Soundmodem**

The first time you run Soundmodem, you may again receive the warning message from your antivirus software, choose the option to Run Anyway.

In the instructions below you will find different PTT options for the different types of sound card interface you may be using:

Option 1, PTT Settings for Signalink or VOX type sound cards

Option 2, PTT Settings for C-Media type sound cards (DRA, RIM, URI, etc.)

Option 3, PTT Settings for CAT control (all mode, all band rigs that support CAT control)

Option 4, PTT Settings for COM port devices (DigiRig Mobile, etc.)

Choose the option appropriate for your device and skip over the other options.

# Soundcard Considerations

After you have hooked up your sound card/radio, please make sure it is not selected as the Windows default audio device. You can also change the name of your device from the default Windows naming to something more descriptive. To do these steps, right mouse click on the speaker icon:

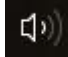

Select **Open Sound Settings**, Under **Output**, select "**USB Audio CODEC**" Click on **Device Properties** Rename your device (e.g. Signalink TX) Click the back arrow in the upper left corner Under **Input**, select "**USB Audio CODEC**" Click on **Device Properties** Rename your device (e.g. Signalink RX) Click the back arrow in the upper left corner

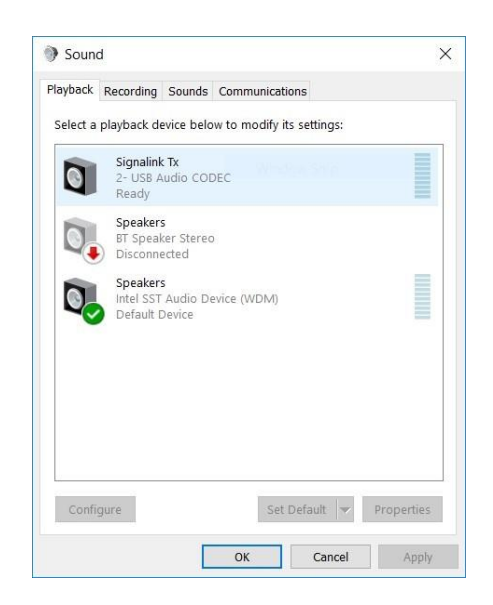

## Click on Sound Control window

Select the **Playback** tab. Click your computer's internal soundcard (Speakers) and **click Set Default**. Then select the **Recording** tab and again select your computer's internal soundcard (Microphone) and **click Set Default**. There should be a green check mark on the internal sound card devices now.

# Click OK.

Note: The USB device names vary depending on the device type and manufacturer, and the number of USB sound devices attached to your computer. If you are not sure which device is the correct one, unplug and then replug the USB cable while watching the Sound Control window.

Quick Tip: Build a direct shortcut to your sound cards for quick access:

- Right-click on **Desktop**
- Select Create Shortcut
- In "Type the location of the item" copy and paste **control mmsys.cpl**
- Click Next
- Type Sound cards
- Click Finish

Customize your Soundcards Shortcut icon:

Properties -> Shortcut -> Change Icon -> paste C:\Windows\system32\SHELL32.dll

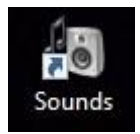

## Setting up Soundmodem Devices

Go to the soundmodem.exe file you extracted earlier. Double-click to run the program.

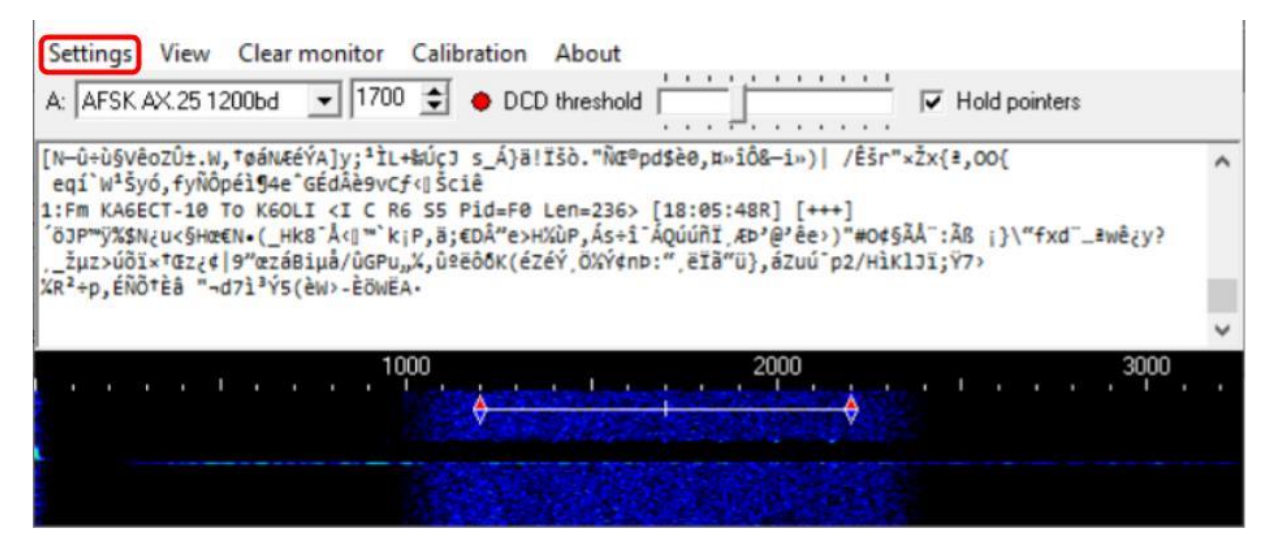

On the Soundmodem main window, click **Settings** then **Devices**. You will see this window:

Settings

| Sound Card                   |                       |
|------------------------------|-----------------------|
| Output device Speakers (USE  | Audio CODEC )         |
| Input device Microphone (U   | SB Audio CODEC ) 📃 💌  |
| 🔲 Dual channel               | TX SampleRate 11025   |
| TX rotation                  | TX corr. PPM          |
| 🔽 Single channel output      | RX SampleRate 11025   |
| Color waterfall              | RX corr. PPM          |
| 🔽 Stop waterfall on minimize | Priority Highest      |
| Server setup                 |                       |
| AGWPE Server Port 8000       | 🥅 Enabled             |
| KISS Server Port 8100        | 🔽 Enabled             |
| PTT Port                     |                       |
| Select PTT port NONE         | 🔲 Dual PTT            |
|                              | Swap COM pins for PTT |
| ОК                           | Cancel                |

Use the pull-down options to select your Output and Input devices: Output device: Speakers (USB Audio CODEC) [or whatever name you gave it] Input device: Microphone(USB Audio CODEC) [or whatever name you gave it]

# Uncheck **TX rotation**

# Check Single channel output

Optional: Check **Color Waterfall** (on older and slower computers leave this unchecked)

Optional: Check **Stop waterfall on minimize** (also good for slower computers) AGWPE Server Port 8000 **Uncheck Enabled** (unless needed for other applications) KISS Server Port **8100 Check Enabled** 

X

The steps below set the PTT port for different hardware configurations. Choose only the PTT option that matches your specific configuration:

# **Option 1 PTT Settings for Signalink**

Signalink provides PTT via its internal VOX circuit, so no PTT control from soundmodem is needed. Follow these steps. Select PTT Port: **NONE** Uncheck **Dual PTT** Uncheck **Swap COM pins for PTT** Click **OK** Continue with Modem Settings

## Option 2 PTT Settings for C-Media Devices

If you are using a C-Media based sound card interface that uses GPIO pin 13 for PTT (typical of AllStar devices like the DRA series, Rim Lite, etc.) follow these steps. Select PTT Port: **EXT** 

### Click OK

You will receive an Information message that the device could not be opened, and the option to check advanced settings, click **Yes** 

| Informat | tion X                                               |
|----------|------------------------------------------------------|
| 0        | Cannot open PTT device! Check the advanced settings? |
|          | Yes <u>N</u> o                                       |

The PTT driver will search for devices and display a window to select your device. If you only have one device attached, this will be your only option. If you have multiple devices attached, you will have a pull-down option to select the correct one (it is possible to have multiple devices attached, and more than one copy of Soundmodem running). The test button will cause a brief PTT action to test your device. Click **Apply** to save your settings.

| EXT Setting | gs - [PTT.DLL v1.2.2] | ×    |
|-------------|-----------------------|------|
| :           | Select PTT HID device |      |
| Device      | USB PnP Sound Devic   | e 💽  |
| Apply       | Cancel                | TEST |

Uncheck **Dual PTT** Uncheck **Swap COM pins for PTT** Click **OK** Continue with Modem Settings

# Option 3 PTT Settings for CAT control

If you are using a radio with a built-in sound card, and will be using CAT/CI-V commands for PTT, follow these steps. Select PTT Port: **CAT** 

Click **OK** 

You will receive a Warning message that you must restart the program, click OK.

| Warning | Х                                                            |
|---------|--------------------------------------------------------------|
|         | You must restart the program for the changes to take effect! |
|         | ОК                                                           |

Close, and then restart Soundmodem, then on the Soundmodem main window, click **Settings** then **Devices**.

Click on **Advanced PTT Settings**, which will bring up the CAT settings window. Use this window to select the radio type and communications port settings. If your specific model radio is not listed, try the generic setting for your radio's manufacturer (e.g. lcom).

| Radio     | IC7100 |   |           |      | - |
|-----------|--------|---|-----------|------|---|
| COM port  | COM7   | - | Parity    | None | - |
| Baudrate  | 19200  | • | Stop bits | 1    | - |
| Data bits | 8      | • | DTR       | On   | - |
|           |        |   | RTS       | On   | - |

The communications parameters (baud rate, Parity, etc.) must match the parameters from your radio's settings menu. The screenshot above is just an example, your settings will likely be different. Click **Apply** to save your settings.

Uncheck **Dual PTT** Uncheck **Swap COM pins for PTT** Click **OK** Continue with Modem Settings.

# Option 4 PTT Settings for COM port PTT

Some interfaces control PTT by toggling a serial port control line (usually RTS or DTR). If your deivce works this way, follow these instructions:

Determine the COM port that is connected to your device. This could be a real serial port on the computer, or more likely a USB to Serial adapter cable (Use Windows Device

Manager, Ports section to display the available ports)

Select PTT Port COMxx where xx is the COM port number determined above Depending on how your device is wired, you may need to select "Swap COM pins for PTT"

| Port                              |                |
|-----------------------------------|----------------|
| t PTT port 🔽 🔽 🔽 Dual PTT         |                |
| dvanced PTT settings 🛛 🗖 Swap COI | I pins for PTT |
| dvanced PTT settings              |                |

Uncheck **Dual PTT** Uncheck **Swap COM pins for PTT** Click **OK** Continue with Modem Settings.

# **Modem Settings**

On the Soundmodem main window, click **Settings** then **Modems** You will only have to change settings in "Modem filters ch:A", ignore "ch:B"

| Modem settings                    | ×                            |
|-----------------------------------|------------------------------|
| Modem filters ch: A               | Modem filters ch: B          |
| BPF Width 1400 Show               | BPF Width 1400 Show          |
| TXBPF Width 1600 Show             | TXBPF Width 1600 Show        |
| LPF Width 650 Show                | LPF Width 650 Show           |
| BPF Taps 256                      | BPF Taps 256                 |
| LPF Taps 128                      | LPF Taps 128                 |
| Default settings                  | ✓ Default settings           |
| PreEmphasis filter 🛛 6 dB 🖵 🔽 All | PreEmphasis filter 🛛 🔽 🔽 All |
| KISS Optimization                 | KISS Optimization            |
| ✓ non-AX25 filter                 | ☑ non-AX25 filter            |
| Modem type ch: A                  | Modem type ch: B             |
| Mode AFSK AX.25 1200bd 👻          | Mode AFSK AX.25 1200bd 👻     |
| TXDelau 200 msec                  | TXDelay 250 msec             |
| TXTail 50 msec                    | TXTail 50 msec               |
| Add. BX 0 pairs                   | Add BX 0 pairs               |
| Add BX shift 30 Hz                | Add BX shift 30 Hz           |
|                                   | Dite Deservery NONE          |
|                                   |                              |
| FX.25 Mode                        |                              |
| Ok                                | Cancel                       |
|                                   |                              |

Check – Default settings

Check – KISS Optimization Check – non-AX25 filter

> Under Modem type ch: A Set Mode to **AFSK AX.25 1200bd** Enter TXDelay **200** msec

**Note:** TXDelay and TXTail can be adjusted over time. 200 and 50 are good starting numbers, your radio may support lower or require higher numbers.

Click OK

In the main Soundmodem window make sure the modem type and center frequency are set as follows:

A: AFSK AX.25 1200bd 1700 Check Hold pointers (which ensures that 1700 stays set)

| SoundModem by UZ7HO - Ver 1.00b - [AFSK AX.25 1200bd] | _ | $\times$ |
|-------------------------------------------------------|---|----------|
| Settings View Clear monitor Calibration About         |   |          |
| A: AFSK AX.25 1200bd 🔽 1700 🚖 🕈 DCD threshold         |   |          |

Continue with Adjusting TX and RX Levels on the next page.

## Adjusting TX and RX Levels

**Note:** Adjusting these levels properly is essential for maximum data throughput. A poorly adjusted system will result in long session times due to multiple retransmissions of packets that were not received. It is not obvious this is happening by monitoring the Winlink session windowss. TX and RX levels can be adjusted by the Windows Sound settings, hardware controls (if your interface has them) and radio menu settings. All three can change the levels. You should document all these levels once they are set. Always use open squelch for data operations.

Notes for the different hardware options:

#### Signalink

Set the TX and RX dials on your Signalink to the 9 o'clock position as a starting point. Set DLY (delay) to the lowest setting, i.e. no Signalink delay. In Windows Sounds, set your USB Audio CODEC Speaker (Playback) level to 100%.

#### C-Media Based sound card interfaces (DRA, RIM, etc.)

These devices may or may not have any level control adjustments on the board, adjustments are done using the Windows Sound level sliders and any controls on the board.

#### Radios with built-in sound cards

For these radios, TX and RX levels can be adjusted by settings in the radio menus and also using the Windows Sound sliders.

To set the RX level, use the Windows Sound Record level, and/or your device controls, to achieve a clean waterfall with the radio squelch open, and no signal being received. If you selected color waterfall, this should be blue-green color. Received packet transmissions will be yellow with some red.

To set the TX level, use the Windows Sound Playback level, and/or your device controls, to achieve an undistorted transmission of about 3.2kHz deviation. If you have test equipment available, this can be easily set. If you do not have test equipment, you can approximate this level using the Calibration function in Soundmodem while monitoring your transmissions with another radio.

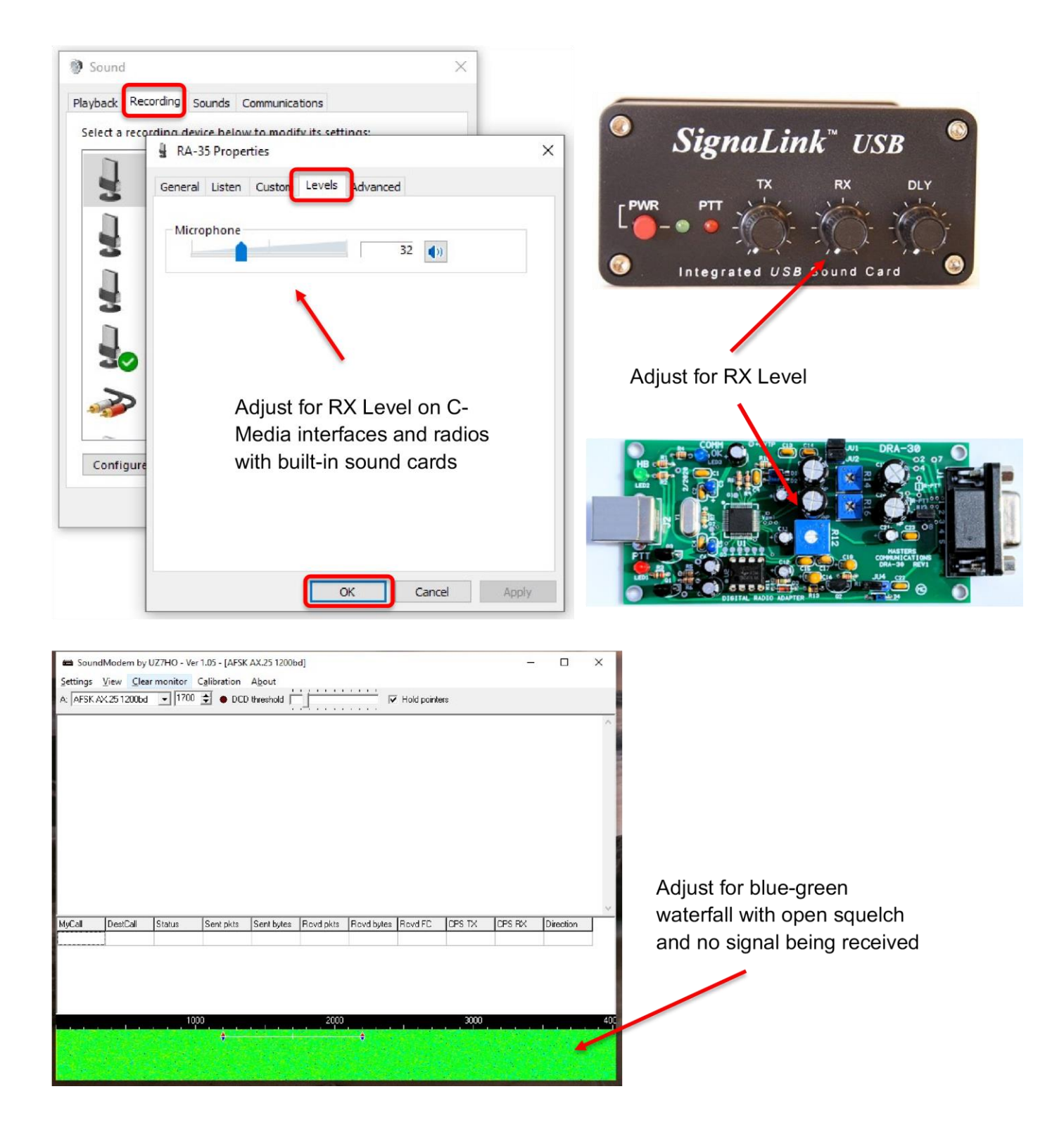

Set your monitor radio to the same channel and adjust the volume to a comfortable level.

Set the Playback level, or TX control to a low setting.

On the Soundmodem main window, select Calibration.

On the Calibration window, click the High Tone button.

Your radio should start transmitting and the 2200Hz tone may be heard on the monitor radio. Adjust the playback/TX level up slowly until you reach the point where further increases in this level do not increase the receive tone level on the monitor radio. From this point, adjust the level back down just until you perceive a noticeable drop in the receive tone level on the monitor radio.

This should be close to 3kHz deviation.

Click on the Stop TX button.

Close the Calibration window.

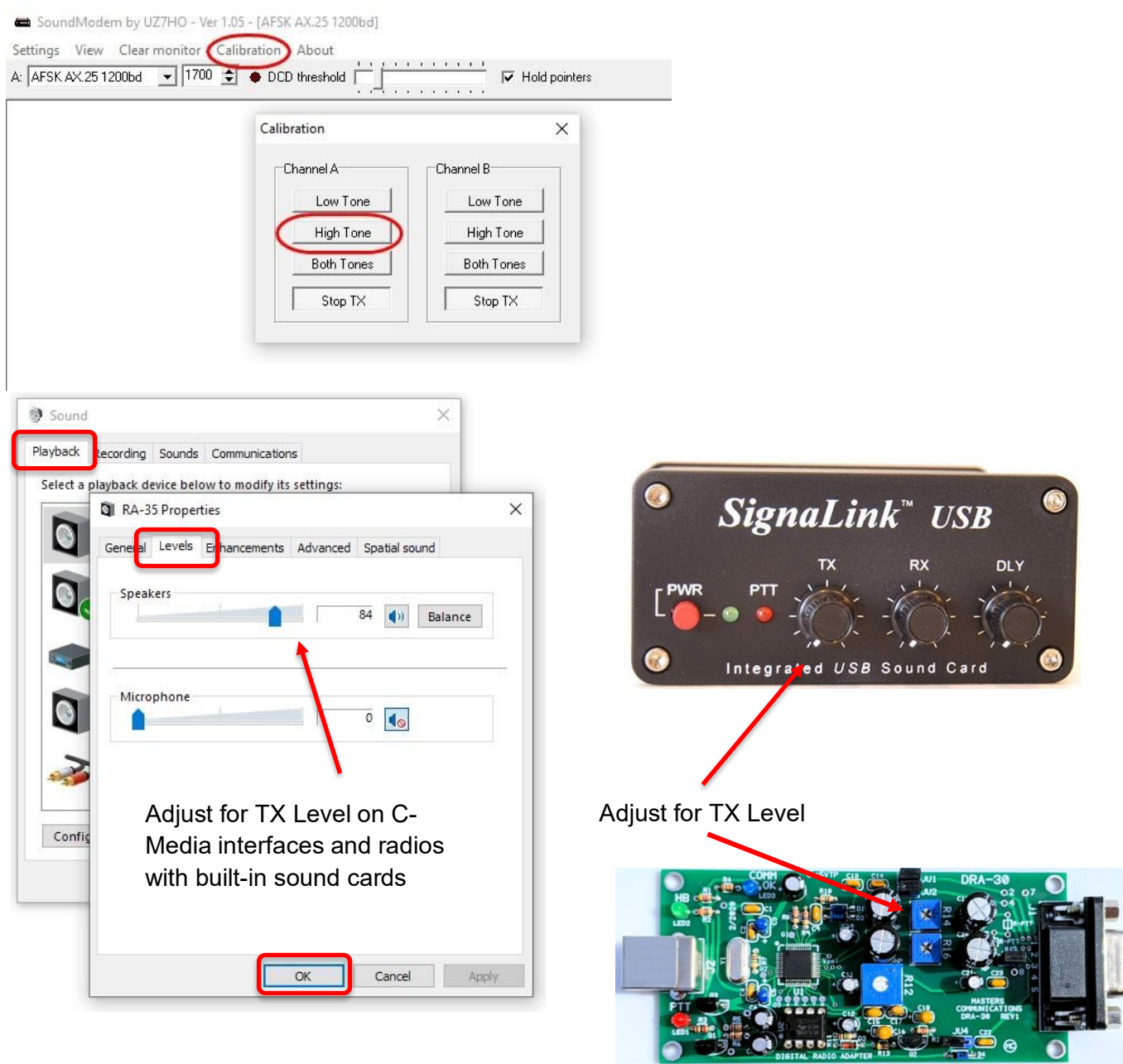

Continue with Winlink Express Setup

## Winlink Express Setup

Leave Soundmodem running and start RMS Express.

# Quick Tip: Winlink Express Setup

If you have not setup Winlink Express, go to Settings -> Winlink Express Setup and fill in the appropriate fields.

You only have to do this once (unless your personal information or location changes, e.g. Call Sign, Registration Number, Locator, etc. then update in Winlink Express Setup).

Entering your locator here will help you find Winlink Gateway stations near you. You can look up your Maidenhead Locator at

http://www.levinecentral.com/ham/grid square.php

If you are an Emcomm station, add EMCOMM to the Service Codes field. It will then show both PUBLIC and EMCOMM gateways in your area.

| PUBLIC EMCOMM                    |                                             |
|----------------------------------|---------------------------------------------|
| (Use PUBLIC for ham call signs.  | Separate multiple service codes by spaces.) |
| If you change service codes, you | u must update the list of channels          |

## Packet Winlink

| Select Open        | Ses      | sion: I          | Packet Wi    | nlink   | κ (        |        |                     |                           |                            |
|--------------------|----------|------------------|--------------|---------|------------|--------|---------------------|---------------------------|----------------------------|
| Winlink Expres     | s 1.5.10 | ).0 - K6OLI      |              |         |            |        |                     |                           | - 🗆 ×                      |
| K6OLI              | - 1      | Settings Message | Attachments  | Move To | : Saved It | tems v | Delete Open Session | Packet Winlink            | Logs Help                  |
|                    | ê        | . + 🛛 ≿ 🕞        | ) 🔿 I 🖈 🛛 🕝  |         |            |        |                     | Telnet Winlink            |                            |
| No active session. |          |                  |              |         |            |        |                     | Pactor Winlink            |                            |
| System Folders     |          | Date/Time 🔍      | Message ID   | Size    | Source     | Sender | Recipient           | S Robust Packet Winlink   | ^                          |
| Inbox (0 unre 🔨    |          | 2017/04/21 04:07 | VAKXRNF80JR4 | 703     | WB6NCT     | WB6NCT | W6JDG               | Re Iridium GO Winlink     | vercise 04\09 - 04\22      |
| Read Items (       | E        | 2017/04/17 20:52 | KHZCZTBU2SZI | 524     | W6JDG      | W6JDG  | SMTP:johndavid      | // Dacket D2D             | ise 04\09 - 04\22          |
| Sent Items (2      | E        | 2017/04/11 22:32 | VYGAYUZTPTFN | 446     | KK6EZP     | KK6EZP | KF6TIM              | // Pactor P2P             | ercise 04/09 - 04/22       |
| Saved Items        | 1        | 2017/04/05 22:05 | NIK101WRNFT4 | 382     | KK6EZP     | KK6EZP | KF6TIM              | // Robust Packet P2P      | cise 04/02 - 04/08         |
| Deleted Item:      |          | 2017/03/31 02:04 | WM3YV9XBY26G | 349     | KK6EZP     | KK6EZP | KGOLI               | AC Telnet P2P             | Exercise 2017-03-27        |
| Personal Folders   | 16       | 2017/03/30 03:38 | 3HTCPYLR0UMZ | 1346    | W6JDG      | W6JDG  | SMTP:johndavid      | // Denter Denter and      |                            |
|                    |          | 2017/03/30 03:29 | H3YDZG8MNKA0 | 347     | W6JDG      | W6JDG  | KGOLI               | AC Winmor Radio-only      | Exercise 2017-03-27        |
|                    |          | 2017/03/28 16:20 | KWUY3CL28XDB | 348     | WB6YJJ     | WB6YJJ | KGOLI               | AC Telnet Radio-only      | Exercise 2017-03-27        |
|                    | E        | 2017/03/27 01:55 | LX2UBBECM0PN | 846     | KK6EZP     | KK6EZP | KF6TIM              | Telnet Post Office        | cise 03/24 - 04/01         |
|                    | E        | 2017/03/23 01:46 | FHALF4EOIRH9 | 372     | KK6EZP     | KK6EZP | KF6TIM              | //WL2K ARES NE Winlink Ex | ercise 02/19 - 02/25       |
| Global Folders     | E        | 2017/03/17 04:29 | N3Z1WB1NXK2K | 368     | KK6EZP     | KK6EZP | KGOLI               | ACK: FW: Re: //WL2K ICS21 | 3 - Bakerto Vegas - Meni 🗸 |

# Click on **Open Session:**

| You are now in the V | Vinlink Packet Session |
|----------------------|------------------------|
|----------------------|------------------------|

| Exit Settings      | Switch to Peer | r-to-Peer Session | Channel Selection | 1200 Baud  | Start Stop    |
|--------------------|----------------|-------------------|-------------------|------------|---------------|
| Connection type:   | Direct -       | W6GSW-10          | Via               |            |               |
| Connection script: |                |                   | Edit script       | Add script | Remove script |
|                    | leat assailant |                   |                   |            |               |

# Click Settings

| Packet Winlink/P2P Setup         |               |         |              |         |   |
|----------------------------------|---------------|---------|--------------|---------|---|
| TNC Connection                   |               |         |              |         |   |
| Packet TNC Type: KISS            |               |         |              | ~       |   |
| Packet TNC Model: NORMAL V       |               |         | Serial Port: | TCP 🗸   |   |
| Autoconnect time: Disabled       | ~             |         |              |         |   |
|                                  | TCP Host      | /Port:  | 127.0.0.1    | 8100    |   |
| Packet sound modem: C:\UZ7HO\sou | undmodern.e   | xe      |              | Browse  |   |
| (For KISS mode)                  | ly launch na  | cket eo | und modern   | Giorise | _ |
| C Automatica                     | iy iduncin pa | UNCL SU | unu modem    |         |   |
| TNC Parameters                   | 1200 B        | aud     | O 9600 B     | aud     |   |
| TX Delay (Milliseconds):         | 400           | ~       | 300          | ~       |   |
| Maximum Packet Length:           | 128           | ~       | 255          | ~       |   |
| Maximum Frames:                  | 4             | ~       | 7            | ×       |   |
| Frack                            | 2             | ~       | 2            | ~       |   |
| Persistance:                     | 160           | ~       | 224          | ~       |   |
| Slot time:                       | 20            | ~       | 20           |         |   |
| Maximum Retries                  | 50            | ~       | 20           | ~       |   |
| Disable Xmt Tracemit Level       | 100           | *       | 100          |         |   |
| Level Adjust                     |               | Ŧ       |              | *       |   |
| Enable (Poll)                    |               |         |              |         |   |

Select Packet TNC Type: KISS Select Packet TNC Model: ACKMODE

**Note:** Choose ACKMODE for most instances. However, when troubleshooting connections, you may want to try NORMAL.

Select Serial Port: **TCP** (instead of COM port options in the dropdown menu) Set TCP Host / Port: **127.0.0.1 / 8100** Packet sound modem: **C:\UZ7HO\soundmodem.exe Check** Automatically launch packet sound modem

## Note:

- 1. Enter the path to the folder to which you extracted UZ7HO Soundmodem, in this example C:\UZ7HO\soundmode.exe.
- 2. If you choose to run Packet Soundmodem manually, then leave "Automatically launch packet sound modem" unchecked.
- 3. Running two instances of Soundmodem on the same port will return an error: "KISS Server Port Busy". Close all instances of Soundmodem and start only one instance of Soundmodem.
- 4. Some users prefer to start Soundmodem and VARA FM manually, keep them running and switch between Packet and VARA FM sessions. Soundmodem and VARA FM can be run concurrently.

# Select TNC Parameters **1200 Baud** Check **Enable IPoll** Click **Update**

## Connecting to a gateway

| Exit  | Settings      | Switch to I | Peer-to-Peer Session   | Channel Selection  | 1200 Baud     | Start Stop    |
|-------|---------------|-------------|------------------------|--------------------|---------------|---------------|
| Conne | ection type:  | Direct      | • W6GSW-1              | 0 Via              |               |               |
| onne  | ction script: |             |                        | • Edit script      | Add script    | Remove script |
| TEN   | TION: Set the | nacket rad  | lio frequency to 145 0 | 50 MHz Time to new | t Autoconnect | - Disabled    |

\*\*\* Ready

Select Connection Type: **Direct** Enter Gateway name, in this example: **W6GSW-10** 

**On your radio set the frequency** to the gateway frequency, in this example 145.050MHz. This frequency will be different for different gateways! Use Channel Selection (see Quick Tip below) to make sure you have the correct gateway station call sign and frequency for your area.

Note: Some radios require digital mode to be enabled before you can make a digital connection on the selected frequency. Please refer to your radio manual for details.

Click Start

### Successful Exchange

Here is an example of a successful Packet exchange with explanations.

| Packet Winlink Se                                                                                                    | ession                                                                                                    |                                                                                       |
|----------------------------------------------------------------------------------------------------|----------------------------------------------------------------------------------------------------|---------------------------------------------------------------------------------------|
| Exit Settings                                                                                                    | Switch to Peer-to-Peer Session Channel Selecti                                                                                                    | on 1200 Baud Start Stop                                                               |
| Connection type:                                                                                                    | Direct - KC7KEY-10 Via                                                                                                    |                                                                                       |
| Connection script:                                                                                                    | W7EFR-12 via SMTN 145.6; • Edit script                                                                                                    | Add script Remove script                                                              |
| Received: 60 Sent: 11                                                                                                    | 107 Time to next Autoconnect = Disabled                                                                                                    |                                                                                       |
| <ul> <li>Starting to call KC7H</li> <li>Opening KISS over</li> <li>Connecting to KC7K</li> <li>Connected to KC7K</li> <li>WL2K-5.0-B2FWIHJM</li> <li>PO: 14706593</li> </ul> | KEY-10<br>TCP Host 127.0.0.1 Port 8100<br>KEY-10<br>EY-10 at 2019/03/05 18:01:00                                                                  | Connecting to gateway                                                                 |
| CMS via KC7KEY ><br>;FW: WA7AUB AUBU<br>[RMS Express-1.5.18<br>;PR: 09364757<br>; KC7KEY-10 DE WA<br>FC EM UT6P54JQOV                                                        | URN-EOCI09364757<br>.3-B2FHM\$]<br>ATAUB (CN87VH)<br>WGH 2239 935 0                                                                               | Handshaking with gateway                                                              |
| FS Y                                                                                                    | 20020                                                                                                    | I ransferring a message                                                               |
| FF<br>*** Completed send of n<br>*** Sent 1 message. By<br>FQ<br>*** End of session at                                                                                       | message UT6P54JQOWGH<br>ytes: 961, Time: 00:11, bytes/minute: 5214<br>2019/03/05 18:01:23<br>Tetal bytes cont: 961, Time: 00:22, bytes/city.12/22 | Session completed successfully<br>(commands FF followed by FQ<br>and then disconnect) |
| Messages sent: 1.<br>Messages Received<br>Disconnecting<br>Disconnected at 20                                                                                                | 10(a) bytes sent: 961, 11me: 00:23, bytes/minute: 2482<br>d: 0. Total bytes received: 0, Total session time: 00:23,<br>19/03/05 18:01:32          | bytes/minute: 0                                                                       |
| *** Disconnect reported                                                                                                    | 1.                                                                                                    |                                                                                       |
|                                                                                                    |                                                                                                    |                                                                                       |
|                                                                                                    |                                                                                                    |                                                                                       |

## For protocol details please see: <u>https://www.winlink.org/B2F</u>

Quick Tip: Channel Selection

Update your available channels on a regular basis, once a month at the very least. Using the Channel Selector automatically populates the relevant fields in the Packet Winlink Session window.

## Click Channel Selection

## Click Update-via-Internet

(if you have filled in your grid square correctly in Winlink Express Setup, the Channel list autopopulates with nearby stations)

| Packet Cha                                                           | nnel Selector      |      |                |        |                  |                      | × |  |
|----------------------------------------------------------------------|--------------------|------|----------------|--------|------------------|----------------------|---|--|
| Select Channel Update Table Via Internet Update Table Via Radio Exit |                    |      |                |        |                  |                      |   |  |
| Stations found within 185 miles of your grid square.                 |                    |      |                |        |                  |                      |   |  |
| Callsign                                                             | Frequency<br>(MHz) | Baud | Grid<br>Square | Group  | Distance<br>(mi) | Bearing<br>(Degrees) | ^ |  |
| NS7C-10                                                              | 145.070            | 1200 | CM95PP         | EMCOMM | 000              | 000                  |   |  |
| W6FM-10                                                              | 145.730            | 1200 | CM95PP         | PUBLIC | 000              | 000                  |   |  |
| AE6EQ-7                                                              | 446.950            | 9600 | CM95PH         | EMCOMM | 023              | 180                  |   |  |
| W6BHZ-10                                                             | 446.950            | 9600 | CM95QH         | EMCOMM | 024              | 169                  |   |  |
| KJ6VMH-10                                                            | 145.050            | 1200 | CM94SX         | PUBLIC | 048              | 163                  |   |  |
| KJ6VMH-10                                                            | 446.950            | 9600 | CM94SX         | PUBLIC | 048              | 163                  |   |  |
| KT2KT-10                                                             | 145.050            | 1200 | DM05JJ         | PUBLIC | 086              | 101                  |   |  |
| WA6LIE-10                                                            | 145.690            | 1200 | CM96CP         | PUBLIC | 092              | 319                  |   |  |
| KI6HFZ-10                                                            | 145.050            | 1200 | DM06II         | PUBLIC | 093              | 058                  |   |  |
| K6TZ-10                                                              | 145.050            | 1200 | DM04DM         | PUBLIC | 096              | 144                  |   |  |
| W6CTT-10                                                             | 145.050            | 1200 | DM06DT         | PUBLIC | 098              | 035                  |   |  |
| KF6IDK-10                                                            | 144.910            | 1200 | CM97SH         | PUBLIC | 115              | 007                  |   |  |
| K6BJ-11                                                              | 145.710            | 9600 | CM96AX         | PUBLIC | 115              | 323                  |   |  |
| W6TUW-10                                                             | 144.910            | 1200 | CM97AA         | PUBLIC | 117              | 324                  |   |  |
| KE6AFE-10                                                            | 145.630            | 1200 | CM97CC         | PUBLIC | 117              | 329                  |   |  |
| K6BJ-10                                                              | 145.070            | 1200 | CM87XA         | PUBLIC | 120              | 322                  |   |  |
| WB6RJH-10                                                            | 145.690            | 1200 | CM87WA         | PUBLIC | 123              | 321                  |   |  |
| KDCHOA 11                                                            | 144.050            | 1000 | 01407775       | DUDUO  | 100              | 220                  | ~ |  |

Double-click the gateway station you want to use.

The Packet Winlink Session window will read **ATTENTION: Set the packet radio frequency to xxx.xxxMHz**, this also gives you the frequency you should set your radio to.

Note: Here in SLO County several of the gateway stations can only be reached by using the mountain top network nodes. To do that, you will need to set up connection scripts to navigate the network. This is explained in more detail on the videos available on the North County ARES website:

https://www.sloncares.org/training